Volume Licensing Service Center

💐 Sign In

# 환영합니다 볼륨 라이선스 서비스 센터입니다

제품, 혜택 및 구독

볼륨 라이션스 서비스 센터는 Microsoft 볼륨 라이션스 고객이 라이션스 정보를 보고 Microsoft 소프트웨 어를 다운로드하고 볼륨 라이션스 혜택 및 구독을 관리할 수 있는 단일 지점입니다.

| ſ | 로그인                                                           |    | 세 사용자 정보                                                                                                    |                                                                                                    |  |  |
|---|---------------------------------------------------------------|----|----------------------------------------------------------------------------------------------------|----------------------------------------------------------------------------------------------------|--|--|
|   | 볼륨 라이선스 서비스 센터에 액세스<br>하려면 아래 [지금 로그인]을 클릭하<br>십시오.<br>지금 로그인 |    | <ul> <li>VLSC 등록을 시작하려면 [지금 로그인]<br/>단추를 클릭하십시오.</li> <li>등록 중에는 수신한 액세스 알림 전자<br/>메일에 참조된 것과 동일한 회사 또는<br/>조직 전자 메일 주소를 입력하십시오.</li> </ul> | VLSC 액세스 정보<br>VLSC 사이트에는 누가 액세스할 수 있<br>습니까?<br>역세스 알림 전자 메일을 받지 못한 경<br>우 어떻게 액세스합니까?<br>VLSC 사이트에서는 어떤 유형의 액세스<br>를 사용할 수 있습니까? |  |  |
|   |                                                               | 1. | 지금 로그인 클릭                                                                                                    |                                                                                                    |  |  |

# Microsoft

## account? It's your Windows Live ID. Your information in one place Sign in to Microsoft Sign in with your Windows Live™ ID to manage your personal information, interests, e-newsletter subscriptions, and marketing E-mail address: contact preferences in one place. Password: Use Profile Center to tell us more about yourself to customize your Forgot your password? experience on Microsoft.com with information and special offers that interest you. Sign in Save my e-mail address and password Save my e-mail address To get started, sign up for windows Live " 10 Always ask for my e-mail address and password Sign up now Sign in using enhanced security Windows Live ID Works with Windows Live, MSN, and Microsoft Passport sites Privacy Statement

Have an MSN Hotmail, MSN Messenger, or Passport

2. 고객 e-mail 을 Windows Live ID 로 생성, Sign up now 클릭 (고객 e-mail 이 Windows Live ID 이면 이 과정 생략, 바로 Sign in)

## Microsoft 처음 사용자

Microsoft Passport Network의 사이트에 로그인할 때 사용할 수 있는 로그인 자격 즐멸(메일 주소 및 알로)을 만드세요. 자격 즐멸 하나만 있으면 Microsoft Pasapr

| 2 | Windows | Live ID | 표시가 보이 | I는 사이트 | 어디서든 | 회원님의 메일 | 주소로 로그인할 | 수 있습니다. |
|---|---------|---------|--------|--------|------|---------|----------|---------|
|---|---------|---------|--------|--------|------|---------|----------|---------|

| 메일 주소와 암토 만들기                                                                |                                                    |
|------------------------------------------------------------------------------|----------------------------------------------------|
| 메일 주소:                                                                       | 열문 소문자, 숫자, 마칠프(.), 하이폰(-), 밑줄<br>(_)만 사용할 수 있습니다. |
| 알 윤 :                                                                        | 금백 없이 6자 이상<br>보안 수준이 높은 암호를 만드는 발범                |
| 알호 보안 수준:                                                                    | 지겹 안 할                                             |
| 암호 확인:                                                                       |                                                    |
| <b>암호 재설점 점보</b><br>암호를 잃은 경우 본인 확인 대답을 입력해 암호를 다시 실점할 수 있습니다. <u>관련 도움말</u> |                                                    |
| 본인 확인 질문:                                                                    | 선택하세요.                                             |
| 본인 확인 대달:                                                                    | 3자 이상(엽문은 대소문자 구분 안 함)                             |
| <b>자든 연력 반지</b><br>계점의 자동 생성 여부를 확인하기 위한 절차입니다. <u>이 절차가 필요한 이유</u>          |                                                    |
| 그램:                                                                          | 그렇에는 8물자가 들어 있습니다.                                 |
| 글자 일려:                                                                       |                                                    |
| 이용 약관 결토 및 등의<br>"들의함"은 금력하면 다운 내용에 들의한 것으로 간주됩니다.                           |                                                    |
| • <u>Microsoft 서비스 계약</u>                                                    | 3. 고객 e-mail(계약, 주문시 e-mail)                       |
| • Microsoft 온라인 개인절보취금발철 및 철소년보호정책                                           | Windows live ID 로 등록                               |
| 들의할 취소                                                                       |                                                    |

## Windows Live ID 메일 주소 확인 관련메일보기 .

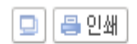

받은 날짜 | 2009년 12월 21일 오후 06:05:06

보낸 사람 - Microsoft 고객 지원 서비스<postmaster@live.com> 안심메일에 추가 [ 수신차단

받는 사람 | oize@nate.com

#### 안녕하세요, oize@nate.com님

Windows Live ID를 등록해 주셔서 감사합니다. 등록한 계정을 확인하거나 본인이 등록하지 않은 계정을 취소하려면 다음과 같이 할 수 있습니다.

계정 확인 계정의 무단 생성을 방지하기 위해 새 계정으로 사용될 회원님의 메일 주소를 확인합니다. 앞으로 이 주소로 회원님의 계정과 관련된 중요한 메시지를 보내 드리게 됩니다. 또한 일부 Windows Live ID 사이트 및 서비스의 경우 확인된 메일 주소를 요청할 수 있습니다.

이 메일 주소를 확인하려면 다음 링크를 선택해 복사하세요. 브라우저를 열어 주소 표시줄에 복사한 링크를 붙여넣은 후 키보드에서 Enter 또는 Return 키를 누른 다음 안내에 따르세요.

https://accountservices.msn.com/EmailPage.srf?emailid=88c0d133bb3675cd&ed=CWLBnPTniuekgwaiBCW2gHPB0Uxpci/Zvhof%2BpHrSEz8xWXx1HwlfdbSoZUM&Ic=1042&urInum=0

### 계정 취소

이 메일 주소로 직접 계정을 등록한 적이 없을 경우 계정을 취소하려면 다음 링크를 선택해 복사하세요. 브라우저를 열어 주소 표시줄에 복사한 링크를 붙여넣은 후 키보드에서 Enter 또는 Return 키를 누른 다음 안내에 따르세요.

https://accountservices.msn.com/EmailPage.srf?emailid=88c0d133bb3675cd&ed=CWLBnPTniuekgwaiBCW2gHPB0Uxpci/Zvhof%2BpHrSEz8xWXx1HwlfdbSoZUM&lc=1042&urlnum=1

중요

개인 정보를 안전하게 보호하기 위해 Microsoft에서는 메일에서 링크를 클릭해 들어간 사이트에서는 절대로 회원님의 자격 증명(메일 주소 및 암호)을 입력하지 않을 것을 권장합니다. 링 크를 클릭하는 대신 주소를 복사해 웹 브라우저의 주소 표시출에 붙여넣으세요. 당사에서도 링크가 포함된 메일을 발송하는 경우가 있지만 이러한 링크는 사용상의 편의를 위해서만 제공 됩니다.

Windows Live ID에서는 회원님의 개인 정보를 보호합니다. 본사의 개인정보취급방침 및 청소년보호정책을 읽어 보시기 바랍니다. https://accountservices.passport.net/PPPrivacyStatement.srf?ic=1042

·자세한 내용은 Windows Live ID 홈 페이지에서 확인할 수 있습니다. https://accountservices.passport.net/ppnetworkhome.srf?lc=1042

도움이 필요하면 고객 지원 서비스에 문의하세요. https://accountservices.passport.net/CustomerSupport.srf?lc=1042

# 4. 등록한 고객 e-mail 로 등록메일이 전송 ("Windows Live ID 메일 주소 확인")

감사합니다.

Windows Live ID 고객 지원

참고: 본 메일은 발신 전용이므로 회신하지 마십시오.

# Microsoft

| Your information in one place                                                                                                    | Have an MSN Hotmail, MSN Messenger, or Passport<br>account? It's your Windows Live ID.                                                                                                    |  |  |
|----------------------------------------------------------------------------------------------------|----------------------------------------------------------------------------------------------------|--|--|
| Sign in with your Windows Live™ ID to manage your personal<br>information, interests, e-newsletter subscriptions, and marketing<br>contact preferences in one place.<br>Use Profile Center to tell us more about yourself to customize your<br>experience on Microsoft.com with information and special offers that<br>interest you. | Sign in to Microsoft<br>E-mail address: oize@nate.com<br>Password:<br>Forgot your password?<br>Sign in                                                                                                    |  |  |
| To get started, sign up for a Windows Live™ ID<br>Sign up now                                                                                                    | <ul> <li>Save my e-mail address and password</li> <li>Save my e-mail address</li> <li>Always ask for my e-mail address and password</li> <li>Sign in using enhanced security</li> <li>Windows Live ID</li> <li>Works with Windows Live, MSN, and Microsoft Passport sites</li> </ul> |  |  |

# 5. 다시 VLSC 사이트에서 고객 e-mail ID 로 로긴

Microsoft Volume Licensing
Volume Licensing Service Center

## 회사 전자 메일 입력

볼륨 라이선스 서비스 센터에 대한 회사 전자 메일 주소를 입력하십시오.

VLSC 권한은 회사 전자 메일 주소와 연결됩니다. 아래에 입력하는 회사 전자 메일은 미리 할당될 수 있는 권한에 연결된 전자 메일과 일치해야 합니다. 권한은 VLSC 관리자에 의해 미리 할당되거나 귀하가 주요 Microsoft 볼륨 라이선스 거래의 담당자로 지정될 때 미리 할당됩니다.

참고: VLSC 권한을 받기 전에 이 전자 메일 주소의 소유자임을 확인해야 합니다.

## 회사 전자 메일

주요 Microsoft 볼륨 라이션스 거래에 표시되는 회사 전자 메일 및/또는 VLSC 관리자가 귀하에게 권한을 할당할 때 사용한 회사 전자 메일을 입력하십시오.

\* 회사 전자 메일

\* 필수 필드를 나타냅니다.

전송을 클릭하면 이 회사 전자 메일의 소유자 확인을 요청하는 메시지가 표시됩니다.

6. 회사전자메일입력 창에 고객 e-mail(Windows Live ID) 주소 입력 전송

Sign Out 🎝

환영합니다 |

Microsoft Volume Licensing

Volume Licensing Service Center

환영합니다 | Sign Out 🖉

회사 전자 메일 확인

전송된 회사 전자 메일 주소의 소유자임을 확인해야 합니다.

전송된 회사 전자 메일: oize@nate.com

## 전자 메일 확인 설명

다음 작업을 수행하는 동안 이 창을 열어 두십시오.

- 1. 회사 전자 메일 받은 편지함으로 이동합니다.
- 2. 제목이 "볼륨 라이선스 서비스 센터에 등록해 주셔서 감사합니다"인 볼륨 라이선스 서비스 센터에서 보낸 전자 메일을 엽니다.
- 3. 전자 메일에 있는 링크를 클릭하며 이 받은 편지함의 소유권을 확인합니다.

참고: 이 브라우저 창을 닫을 경우 Windows Live ID를 사용하여 다시 로그인하라는 메시지가 표시될 수 있습니다.

### 문제 해결 팁

받은 편지함 확인 전자 메일을 받는 데 문제가 발생하는 경우 다음 팁을 확인하십시오.

전자 메일 주소: 위에 표시된 받은 편지함을 사용 중인지 확인합니다.

정크 메일 필터: 전자 메일 클라이언트의 정크 메일 폴더를 확인합니다.

ISP 차단: 볼륨 라이선스 서비스 센터의 메일이 차단되지 않는지 ISP에 문의합니다.

문의처: 이러한 방법으로 해결되지 않는 경우 문의하십시오.

7. "회사 전자 메일 확인" 창이 뜬 동시에 고객 e-mail로 등록완료 메일전송 ("Microsoft.com에 등록 해 주셔서 감사합니다.")

## Microsoft.com에 등록해 주셔서 감사합니다. 관련메일보기 🗩

🗔 🖨 인쇄

받은 날짜 🕴 2009년 12월 21일 오후 06:08:35

보낸 사람 | Volume Licensing Service Center<vlsc@microsoft.com> <u>안심메일에 추가 | 수신차단</u>

받는 사람 📋 oize@nate.com

To view this email as a web page, go here.

Microsoft Volume Licensing

Microsoft.com에 등록해 주셔서 감사합니다.

마지막 단계

- <del>귀하기 이 전자 매일 주소의</del> 소유자임을 확인하려면 다음을 클릭하십시오. 볼륨 라이선스 서비스 센터

### 문제 해결:

위의 링크를 클릭해도 작동하지 않는 경우 다음과 같이 하십시오. 전체 링크를 선택하여 복사합니다. https://www.microsoft.com/licensing/servicecenter/home.aspx?id=5334a93a=e630=4bbc=86c0=f8afe45be377 브라우저를 열고 주소 표시줄에 이 링크를 붙여 넣습니다. 이동을 클릭하거나 키보드에서 Enter 또는 Return을 누릅니다. Windows Live (™) ID에서 로그아웃하고 브라우저 ! "쿠키"를 지웁니다. Windows Live ID로 로그인하라는 메시지가 표시될 수 있습니다. 이 화면에서 메시지가 표시되면 변경한 전자 메일 주소가 아닌 원래 Windows Live ID로 로그인해야 합니다.

#### Hotmail 및 MSN 사용자 참고:

이 확인 전자 메일을 받는 데 사용한 것 *의의* Windows Live ID를 사용하는 경우 위의 문제 해결 단계에 따라 전자 메일 확인 프로세스를 성공적으로 완료하십시오.

이 메시지에 회신하지 마십시오. Microsoft는 이 전자 메일 주소로 전송된 회신에 응답할 수 없습니다.

액세스 문제가 계속되거나 다른 문제를 보고하려면 Microsoft로 연락하여 주십시오.

#### 2009 Microsoft Corporation.

This email was sent to: oize@nate.com

This email was sent by: Volume Licensing Service Center One Microsoft Way Redmond, WA 98052 USA

## 8. 이 메일의 링크 "볼륨라이선스서비스센터" 로 들어가면 해당 계약내용이 보여짐

We respect your right to privacy - view our policy

Manage Subscriptions | Update Profile | One-Click Unsubscribe